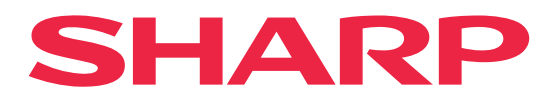

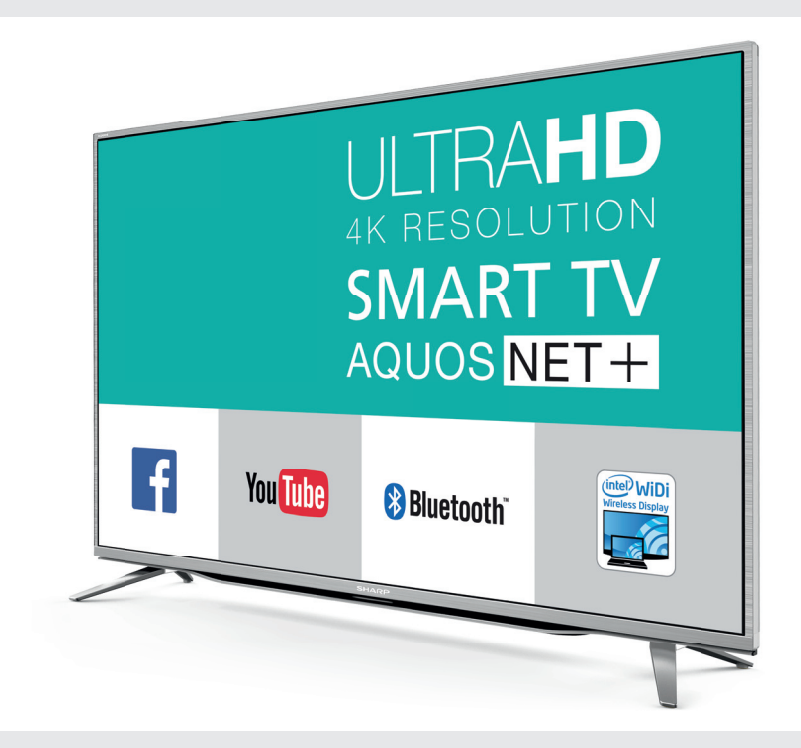

# **User manual**

models:

LC-43CUF8462ES LC-43CUF8462KS LC-49CUF8462ES LC-49CUF8462KS LC-55CUF8462ES LC-55CUF8462KS

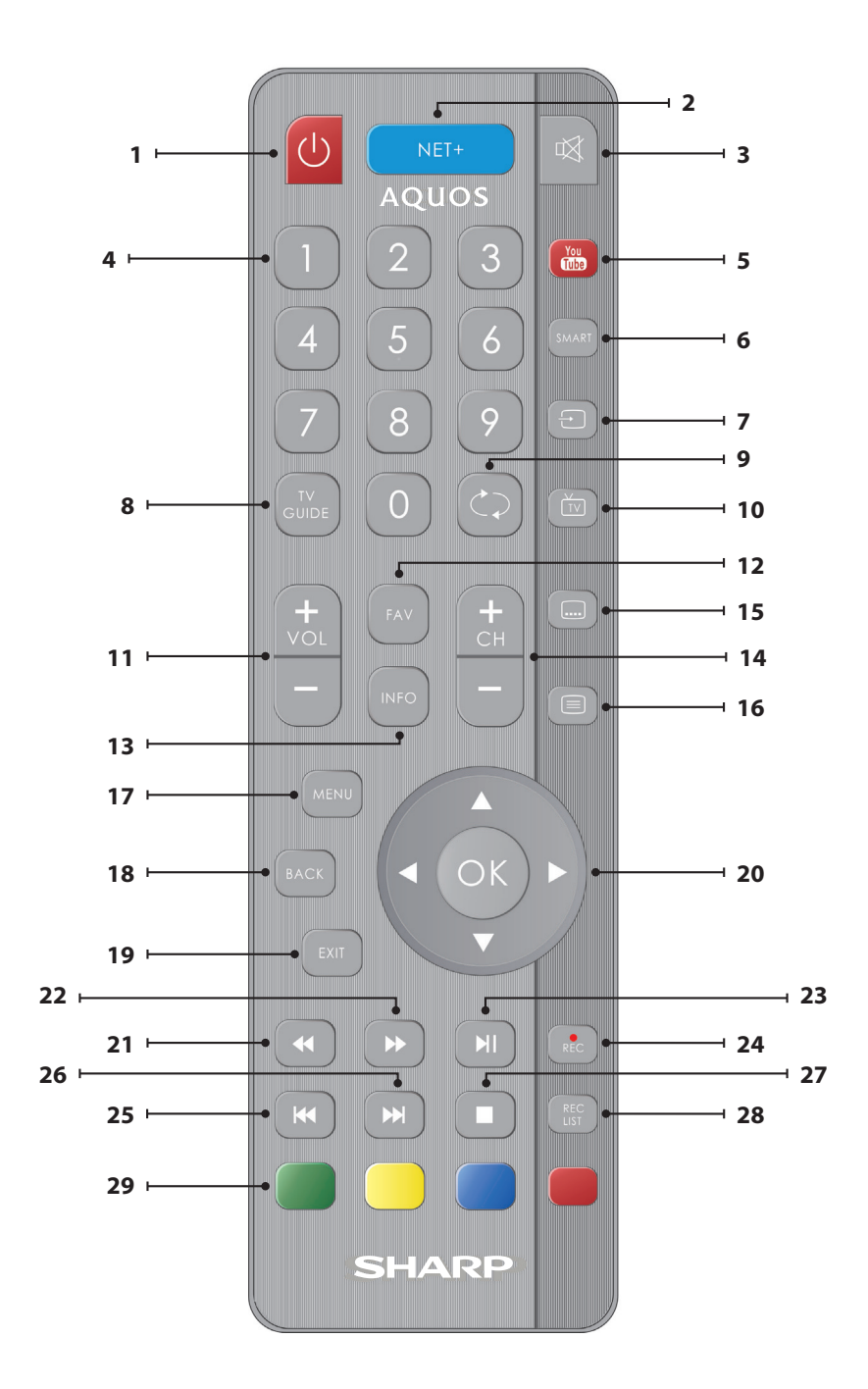

# Important safety instructions

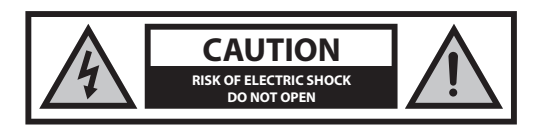

Please, read these safety instructions and respect the following warnings before the appliance is operated:

In order to prevent fire always keep candles and other open flames away from this product.

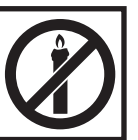

- Television sets with 43"size screens or more must be lifted and carried by at least two people.
- This TV does not contain any parts which could be repaired by the user. In case of a fault, contact the manufacturer or the authorised service agent. Contact with certain parts inside the TV might endanger your life. The guarantee does not extend to faults caused by repairs carried out by unauthorized third parties.
- · Do not remove the rear part of the appliance.
- This appliance is designed for the receiving and reproduction of video and sound signals. Any other use is strictly forbidden.
- Do not expose the TV to dripping or splashing liquid.
- To disconnect the TV from mains please unplug the mains plug from the mains socket.
- If the supply cord is damaged, it must be replaced by the manufacturer, a service agent or similarly qualified persons in order to avoid a hazard.
- The ideal distance to watch TV is approximately five times longer than the diagonal of the screen. Reflections on the screen from other light sources can make the quality of the picture worse.
- Ensure the TV has sufficient ventilation and is not close to other appliances and other pieces of furniture.
- Install the product at least 5 cm from the wall for ventilation.
- Ensure that the ventilation openings are clear of items such as newspapers, table-cloths, curtains, etc.
- · The TV set is designed to be used in a moderate climate.
- The TV set is designed exclusively for operation in a dry place. When using the TV outside, please, make sure it is protected against moisture (rain, splashing water). Never expose to moisture.
- Do not place any objects, containers filled with liquids, such as vases, etc. on the TV. These containers might get pushed over, which would endanger electric safety. Place the TV exclusively on flat and stable surfaces. Do not place any objects such as newspaper or blankets, etc. on or under the TV.
- Make sure the appliance does not stand on any power cables as they might get damaged. Mobile phones and other devices such as WLAN adapters, monitoring cameras with wireless signal transmission, etc. might cause electromagnetic interference and they should not be placed near the appliance.
- Do not place the appliance near heating elements or in a place with direct sunlight as it has a negative effect on cooling of the appliance.
   Heat storage is dangerous and it can seriously reduce the lifetime of the appliance. In order to ensure the safety, ask a qualified person to remove the dirt from the appliance.
- Try to prevent damage to the mains cable or mains adapter. The appliance can only be connected with the supplied mains cable/ adapter.

- Storms are dangerous for all electric appliances. If the mains or aerial wiring is struck by lightening the appliance might get damaged, even if it is turned off. You should disconnect all the cables and connectors of the appliance before a storm.
- To clean the screen of the appliance use only a damp and soft cloth. Use only clean water, never detergents and in no case use solvents.
- Position the TV close to the wall to avoid the possibility of it falling when pushed.
- WARNING Never place a television set in an unstable location. A television set may fall, causing serious personal injury or death. Many injuries, particularly to children, can be avoided by taking simple precautions such as:
- Use cabinets or stands recommended by the manufacturer of the television set.
- Only use furniture that can safely support the television set.
- Ensure the television set is not overhanging the edge of the supporting furniture.
- Not place the television set on tall furniture (for example, cupboards or bookcases) without anchoring both the furniture and the television set to a suitable support.
- Not place the television set on cloth or other materials that may be located between the television set and supporting furniture.
- Educate children about the dangers of climbing on furniture to reach the television set or its controls.
- · Ensure that children do not climb or hang onto the TV.
- If your existing television set is being retained and relocated, the same considerations as above should be applied.
- The instructions shown below are a safer way to set up the TV, by fixing it to the wall and will avoid the possibility of it falling forwards and causing injury and damage.
- For this type of installation you will need a fastening cord
   A) Using one/both of the top wall-mounting holes and screws (the screws are already supplied in the wall mounting holes) fasten one end of the fastening chord/s to the TV.
  - B) Secure the other end of the fastening chord/s to your wall.
- The software on your TV and the OSD layout can be changed without notice.

### Warning:

- Never connect any external devices to a live appliance. Switch off not only the TV but also the devices which are being connected! Plug the TV plug into the wall socket after connecting any external devices and the aerial!
- Always make sure there is free access to the TV mains plug.
- The appliance is not designed for a use in a workplace fitted with monitors.
- The systematic use of headphones at high volume might lead to irreversible hearing damage.
- Ensure environmental disposal of this appliance and any components including batteries. When in doubt, please, contact your local authority for details of recycling.
- While installing the appliance, do not forget that furniture surfaces are treated with various varnishes, plastics, etc. or they might be polished. The chemicals contained in these products might have a reaction with the TV stand. This could result in bits of the material sticking to the furniture surface, which are difficult to remove, if not impossible.
- The screen of your TV has been produced under top quality conditions and was checked in detail for faulty pixels several times. Due to the technological properties of the manufacturing process, it is not possible to eliminate the existence of a small number of faulty points on the screen (even with maximum care while in production). These faulty pixels are not considered faults in terms of guarantee conditions, if their extent is not greater than the boundaries defined by DIN norm.
- The manufacturer cannot be held responsible, or be liable, for customer service-related issues related to the third party content or services. Any questions, comments or service-related inquiries relating to the third

party content or service should be made directly to the applicable content or service provider.

- There are a variety of reasons you may be unable to access content or services from the device unrelated to the device itself, including, but not limited to, power failure, the Internet connection, or failure to configure your device correctly. Universal Media Corporation, its directors, officers, employees, agents, contractors and affiliates shall not be liable to you or any third party with respect to such failures or maintenance outages, regardless of cause or whether or not it could have been avoided.
- · All third party content or services accessible via this device is provided to you on an "as-is" and "as available" basis and Universal Media Corporation and its affiliates make no warranty or representation of any kind to you, either express or implied, including, without limitation, any warranties of merchantability, non-infringement, fitness for a particular purpose or any warranties of suitability, availability, accuracy, completeness, security, title, usefulness, lack of negligence or error-free or uninterrupted operation or use of the content or services provided to you or that the content or services will meet your requirements or expectations.
- 'Universal Media Corporation' is not an agent of and assumes no responsibility for the acts or omissions of third party content or service providers, nor any aspect of the content or service related to such third party providers.
- In no event will 'Universal Media Corporation' and/or its affiliates be liable to you or any third party for any direct, indirect, special, incidental, punitive, consequential or other damages, whether the theory of liability is based on contract, tort, negligence, breach of warranty, strict liability or otherwise and whether or not Universal Media Corporation and/or its affiliates have been advised of the possibility of such damages.

### Important information regarding use of video games, computers, captions and other fixed image displays.

- · The extended use of fixed image program material can cause a permanent "shadow image" on the LCD screen (this is sometimes incorrectly referred to as "burnout to the screen"). This shadow image is then permanently visible on the screen in the background. It is irreversible damage. You can avoid such a damage by following instructions below:
- · Reduce the brightness/contrast setting to a minimum viewing level.
- Do not display the fixed image for a long period of time. Avoid displaying of:
  - » Teletext time and charts,
  - » TV/DVD menu, e.g. DVD contents,
  - » In the "Pause" mode (hold): Do not use this mode for a long time, e.g. while watching a DVD or a video.
  - » Turn off the appliance if you are not using it.

### **Batteries**

- · Observe the correct polarity when inserting the batteries.
- Do not expose batteries to high temperatures and do not place them on locations where the temperature might increase quickly, e.g. near the fire or on the direct sunshine · Do not expose batteries to excessive radiant heat,
  - do not throw them into the fire, do not disassemble them and do not try to recharge un-rechargeable
    - » Never use different batteries together or mix new and old ones.

batteries. They could leak or explode.

- » Dispose of batteries in an environmentally friendly way.
- » Most of the EU countries regulate the disposal of batteries by law.

#### Disposal

Do not dispose of this TV as unsorted municipal waste. Return it to a designated collection point for the recycling of WEEE. By doing so, you will help to conserve resources and protect the environment. Contact your retailer or local authorities for more information.

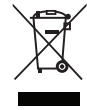

#### **CE Statement:**

 Hereby, Universal Media Corporation s.r.o. declares that this LED TV is in compliance with the essential requirements and other relevant provisions of R&TTE Directive 1999/5/EC. http://www.sharp.eu/av/ documents-of-conformity

### Trademarks

- The terms HDMI and HDMI High-Definition Multimedia Interface, and the HDMI Logo are trademarks or registered trademarks of HDMI Licensing, LLC in the United States and other countries.
- The "HD TV" Logo is a trademark of DIGITALEUROPE.
- The "HD TV 1080p" Logo is a trademark of DIGITALEUROPE.
- · The DVB logo is the registered trademark of the Digital Video Broadcasting - DVB - project.
- Manufactured under license from Dolby Laboratories. Dolby, Dolby Audio and the double-D symbol are trademarks of Dolby Laboratories.
- For DTS patents, see http://patents.dts.com. Manufactured under license from DTS Licensing Limited. DTS, the Symbol, & DTS and the Symbol together are registered trademarks, DTS TruSurround and DTS 2.0+Digital Out are trademarks of DTS, Inc. © DTS, Inc. All Rights Reserved.
- YouTube and the YouTube logo are trademarks of Google Inc
- The Wi-Fi CERTIFIED Logo is a certification mark of the Wi-Fi Alliance.
- · Wi-Fi CERTIFIED Miracast and Miracast are trademarks of Wi-Fi Alliance
- DLNA, the DLNA Logo and DLNA CERTIFIED are trademarks, service marks, or certification marks of the Digital Living Network Alliance.
- MHL and the MHL logo are a trademark, registered trademark or service mark of MHL, LLC in the United States and /or other countries.
- · The Bluetooth word mark and logos are registered trademarks owned by Bluetooth SIG,. Inc.

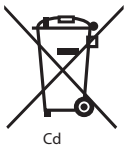

### What is included in the box

### Supply of this TV includes following parts:

| • | 1xTV                            | • | 1x RF cable                                                  |
|---|---------------------------------|---|--------------------------------------------------------------|
| • | 1x Remote control               | • | 1x TV stand installation packet<br>& screw set for wallmount |
| • | 2x AAA batteries                | • | 1x User guide                                                |
| • | 1x Mini Component adapter cable | • | 1x Mini Composite adapter cable                              |
|   | 1x Mini SCART adapter cable     |   |                                                              |

### **Attaching the Stand**

Please follow the instructions on last page of this user manual.

### Wall mounting

Install the wall mounting bracket to the television as advised by the bracket manufacturer.

# Getting started - initial set up

- 1. Insert the batteries supplied into the Remote control.
- Using the RF cable supplied, connect the TV to the TV Aerial wall socket.
- For connecting to the Internet with a wired connection connect a Cat 5/Ethernet cable (not included) from the TV to your broadband modem/router. If you wish to connect to internet via Wi-Fi, please follow instruction in electronic INSTALLATION GUIDE (point 7, STEP2 bellow).
- Connect the power cable to the Electrical outlet. You will be now welcomed with the First Time Installation screen.
- If it does not appear, press and hold TV control stick on TV back cover until special menu appears. Choose option Pair Again. Please press and hold the blue and yellow buttons for a few seconds on the remote control, until white LED on TV front blinked five times. Press [MENU] then 8-8-8-8 and the First Time Installation screen will appear.
- If you wish to make changes to any of the default settings, use the scroll ▲/▼/◄/► buttons. To exit this menu at anytime, press [EXIT] button.

#### 7. Please set desired settings in INSTALLATION GUIDE.

STEP 1 - Set the TV Menu language.

STEP 2 - Set type of network connection. If you wish to skip this step and connect TV to network later, please choose **Skip Network Setting** STEP 3 - Select the location of TV. For home use, please select Home. For shop demonstration mode, set Store.

STEP 4 - Choose Digital TV tuning options:

**DVB Antenna** - You can choose between Terrestrial (DVB-T), Cable (DVB-C) or Satellite (DVB-S).

Tunning Mode - Choose if you want to tune only Digital (DTV) Analogue (ATV) or both Digital and Analogue (DTV + ATV) Country - Set the desired country.

**Operator** - Select Cable provider. If your cable operator is not listed select Others. (Avaliable only if DVB Antenna is set to CABLE)

 Choose [Auto Start] item and press [OK] button to start the tuning process.

#### 9. Optional channel presets DVB-C:

Keep all default settings as recommended. If DVB-C channels are not found, contact your network provider for the valid "Network ID". Then perform a new search. Press the [MENU], select "Network ID" and enter the network ID.

# Choose [Auto Tuning] item and press [OK] button to start the tuning process.

10. Optional channel presets DVB-S2: Select "Satellite" in the "DVB Antenna" in the menu for the optional channel presets. Here you can choose between the various satellites. Since selection completed, then the channel list of the exact satellite will be available to be imported into your TV system.

#### Confirm with [OK] button on the remote control, to start scanning.

TIP: If you are missing channels, the reason for this is likely to be signal strength, you should consider connecting signal booster and re-tuning the TV.

### **Remote control**

Radio controlled remote control - No more aiming in the TV direction! Refer to remote control picture on the second page of this user manual.

- 1. OSTANDBY Switch on TV when in standby or vice versa.
- NET+ Displays AQUOS NET+ menu.
- 3. 🕸 MUTE Mute the sound or vice versa.
- 0 9 to select a TV channel directly.
- YouTube Displays YouTube application.
- SMART Displays SMART MEDIA menu.
- SOURCE To display the input/source menu.
- 8. TV GUIDE Opens the 7 Day TV Guide (Digital mode).
- CD To return to the previous channel viewed.
- 10. DTV Switch to digital TV source.
- 11. VOL ▲/▼ To increase / decrease the sound level.
- 12. FAV To display favourites menu.
- INFO Press once for now/next channel information. Press twice for programme information about current programme.
- 14. CH ▲/▼ To increase or decrease the channel being watched.
- SUBTITLE To switch the dialogue at the bottom of the screen (on/ off).
- 16. TELETEXT Teletext mode To enter Teletext
- 17. MENU To display OSD menu.
- 18. BACK Back to previous menu.
- 19. EXIT To exit all menus.
- 20. (▲/▼/ 
  / OK) Allows you to navigate the on-screen menus and adjust the system settings to your preference. Press ▲ to change picture mode during watching TV. Press ▼ to change sound mode during watching TV.
- To play in fast rewind mode.
- To play in fast forward mode.
- ▶I To play/pause
- 24. Rec1 PVR Record
- 25. K To restart the current chapter
- 26. 🝽 To advance forward to the next chapter
- 27. 
   To stop the playback
- Rec List<sup>1</sup> Opens the list of recordings.

29. COLOUR BUTTONS - Additional teletext and OSD functions

<sup>1</sup> - available only with PVR function

### **TV Control Stick**

TV control stick is located on the lower left corner of back side of the TV. You can use it instead of remote control to control most of the functions of your TV.

#### While TV is in standby mode:

· short press of control stick - Power On

#### While watching TV:

- RIGHT/LEFT volume up/volume down
- UP/DOWN changes channel up/down
- short press Displays Menu
- long press Standby Power Off

#### While in menu:

- RIGHT/LEFT/UP/DOWN navigation of cursor in on-screen menus
- short press OK/Confirm selected item
- · long press Back to previous menu

### **Choosing Mode Input/Source**

To switch between the different input/connections.

#### a) Using the buttons on the remote control:

- 1. Press [SOURCE/ AV] The source menu will appear.
- Press [♥] or [▲] to select the input you require.
- Press [OK].

#### b) Using the TV control stick:

- 1. Shortly press control stick to enter menu.
- 2. Press control stick down and navigate cursor to SOURCES menu.
- 3. Shortly press control stick to enter SOURCES menu.
- 4. with control stick choose the input/source yourequire.
- By short press of control stick, you will change input/source to the one selected.

# Connections

Please see the table for connector types for different models available on the page 12.

|      | <b>USB</b> 2.0 input 1, 2; USB 3.0 input 3                                                                                             |
|------|----------------------------------------------------------------------------------------------------|
|      | HDMI HDMI 1 (ARC), 2, 3(MHL) in<br>HDMI2.0-Input 1, 2, 3                                                                               |
| SD _ | <b>SD Card reader</b><br>SD Card Input                                                                                                 |
| •    | <b>Mini AV</b><br>Video Input & Component / Video audio input                                                                          |
| •    | Mini YPbPr<br>Mini Component HD Input                                                                                                  |
|      | Mini SCART                                                                                                    |
|      | Mini SCART-Input                                                                                                    |
|      | Mini SCART-Input CI Card IN CI input                                                                                                   |
|      | Mini SCART-Input CI Card IN CI input RF In RF / TV Aerial Input                                                                        |
|      | CI Card IN<br>Cl Input<br>RF In<br>RF /TV Aerial Input<br>Sat In<br>Satellite Input                                                    |
|      | Mini SCART-Input CI Card IN CI input RF In RF /TV Aerial Input Sat In Satellite Input Digital Optical Audio Out Digital optical output |

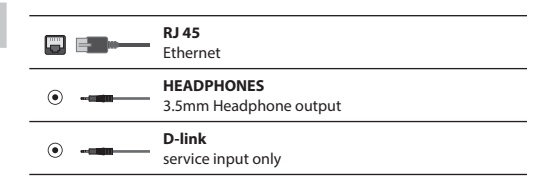

### **TV** Menu navigation

To access this menu, press [MENU] button on the remote control. To enter a menu press [OK]. If you wish to make changes to any of the default settings, use the scroll  $(\Delta/V/ </ >$  buttons. To confirm any settings press [OK] button. To exit this menu at anytime, press [EXIT] button.

### **AQUOS NET+**

Home - shortcut to Home page Browser - shortcut to default web browser Movies - shortcut to movies TV Shows - shortcut to TV Shows Music - shortcut to music Watchlist - shortcut to watch list

### **Applications**

App portal - shortcut to Smart AQUOS NET+ application portal Preinstalled Applications - preinstalled popular applications, like YouTube, Facebook, Twitter etc., immediately at your disposal.

### **Smart Media**

USB/SD Card Media - Multimedia mode offers the playback of various content saved on a USB Memory Stick / SD Card. The content will be divided into various file types: Photo, Music and Movie. The 'File Option' will show and allow you to play all types of supported content.

- You can navigate through the menu using the scroll ▲/▼/◀/► buttons. To confirm the item you wish to play/view press [OK] button.
- Select the drive you require. (If your drive only has 1 partition you will only see 1 item).
- 3. You can now access the item. Press OK to view.
- 4. While viewing content you can control the playback modes using the remote control buttons or by bringing up the playback navigation menu and selecting on-screen buttons ▲/▼/◄/► and [OK]

**NOTE:** USB extension cables are not recommended as they can cause a reduction in picture/audio quality and stoppages during play back of USB content.

Media Server - Automatically searches for digital media servers (DMS) connected to your home network and enables the playback and rendering of content from media servers

NOTE: 'Media Server' is not provided by the TV manufacturer, you can download third party software and install it on your computer or NAS. Wireless Connection\* - Allows you to view content from your smart phone or tablet on the TV screen. Wireless connection is formed using Wi-Fi Direct, so access to a Wi-Fi network is not needed. You can share content from your smartphone or tablet based on Android 4.4 and newer system. WiDi (Wireless Display)\* - lets you easily stream movies, videos, photos and music directly to your TV screen. You'll need a

laptop, smartphone, or tablet with Intel® WiDi technology.

\* - This function is only available on selected smartphones and notebooks.

### Sources

From this menu, you can switch your TV input signal to different source/ connected device.

### Settings

#### PICTURE

Picture Mode - Choose from the following presets.

- Standard Default settings
- Movie Set to be lighter in colour and less bright.
- Game Optimal mode for gaming. TV will turn off all picture postprocessing functions to achieve minimal input lag.
- PC Optimal mode for reading text.
- Cinema Movies are played at original 24/25 frames per second, to get feel of real cinema.
- Personal Lets you manually alter all the settings.
- Eco Consume 15% less energy.

- Dynamic - Recommended settings for fast moving pictures. Contrast - Switch the balance between black and white. Brightness - Increase or decrease the brightness of the picture. Colour - Increases the colour from black and white. Tint - Lets you increase or decrease the level of tint

within the picture (for NTSC signal only).

Sharpness - Increase or decrease the sharpness of the picture. Backlight - Adjust the screen's brightness by increasing/ decreasing the panel's backlighting.

Backlight Mode - allows you to modify way how panel backlighting works.

- Standard default uniformly backlit screen.
- Scanning rapidly flashes the backlight in a sequence from the top to the bottom of the screen to reduce motion blur.

Colour Temperature - Choose from the following presets.

- Normal Default settings.
- Warm Increases red within the picture.
- Cold Increases blue within the picture.
- Personal Personal RGB balance from "Expert Settings" menu. Suggested only for advanced users.

Aspect Ratio - Picture format varies depending on the channel/broadcast. There are a number of different options to best meet your needs.

- Auto Automatically displays the best picture format. So the picture is in the correct position. May have black lines at the top/bottom and/or sides.
- 4:3 Displays the 4:3 picture in its original size. Side bars are shown to fill the 16:9 screen.
- 16:9 Fills the screen with a regular 16:9 signal.
- Zoom 1/2 The picture is the correct proportion but zoomed in to fill the screen.
- Dot by Dot (HDMI) Will display the picture in its original resolution without any change.
- Full Screen Stretch signal to fill the screen.

#### Expert Settings

- Gamma Adjust the tones between the bright and dark parts of the picture.
- Red Adjust red tone of the picture
- Green Adjust green tone of the picture
- Blue Adjust blue tone of the picture
- Noise Reduction Filters and reduces the noise (interference) of the picture.
- MPEG Noise Reduction Allows you to reduce visible interference caused by MPEG compression.
- Motion Enhancement Makes picture movement and movement of objects in the picture smoother. Use Motion Enhancement to view fast-action video more clearly.

- Active Contrast Automatically optimises the 'backlight' and 'contrast' of the picture according to the brightness of the screen.
- CMS Hue This is a standard to adjust the colour either more reddish or more bluish in tone
- CMS Value A higher value makes the image brighter. A lower value makes the image darker.
- CMS Saturation Increases or decreases the saturation of a selected colour.

#### SOUND

- Sound Mode Choose from the following presets
- Standard Default settings
- Music Emphasises music over voices
- Movie Provides live and full sound for movies
- Personal Selects your personal sound settings
- Sports Emphasises sound for sports
- Headphones
- HP+TV option to play sound from TV speakers and headphones simultaneously.
- Volume adjust volume for headphones.

Equalizer - Adjusts the volume of different sound frequencies. The equalizer sound levels can only be adjusted when the sound mode 'Personal' is selected.

Balance - To switch the sound between the left and right speakers. Auto Volume Level (AVL) - When 'on' is selected, the volume will stay at a constant level regardless of input/source.

DTS TruSurround - Allows you to turn surround sound effect ON or OFF.

Digital Output - This is the digital Audio output.

- Choose from the following options:
- Auto Selects the best settings automatically
- PCM Select this option if you are connecting to a Stereo Hi-fi via digital cable (Pulse-code modulation (PCM) is a digital representation of an analogue signal).

Audio Description - Additional sound track for visually impaired.

Available only on selected DTV shows.

AD Volume - to adjust volume of Audio Description sound track AudioTrack - allows you to choose different audio/

language for Digital TV or media.

Audio Delay (ms) - Enables the user to adjust sound

setting to sync picture and audio for TV speakers.

SPDIF Delay (ms) - Enables the user to adjust sound setting to sync picture and audio for external speakers connected via digital audio output.

### NETWORK

Network Configuration - First you will need to select your connection type. You can choose between either a Wi-Fi or Wire (cable) connection. NOTE: For connecting to the Internet with a wired connection, connect a Cat 5/Ethernet cable (not included) from the TV to your broadband modem/router. IP Configuration - LAN network connection settings

- Auto Will automatically connect the TV to your home network (this is the default setting and is highly recommended)
- Manual Allows you to manually change the IP, Netmask, Gateway and DNS information.
- Wi-Fi Configuration Wireless network connection settings
- Wi-Fi Auto Search Automatically searches for available wireless networks. Select the desired Wi-Fi network and then enter the network password (if network is password protected). Once the password is accepted, you will not be asked for it again.

NOTE: The connection process may take a few minutes, please be patient. Every time the TV is then powered on it will automatically connect to the network, this may also take some time. Network Info - Information about the network settings Network Test - A network connection test

– Off - Off

#### SETUP

Language - Allows you to change the language of the menu. Audio Languages - Allows you to change audio language on selected DVB channels. Subtitle Language - Allows you to change subtitles

language on selected DVB channels.

Hearing Impaired - If signal provides support for the hearing impaired, the subtitles can be played by pressing the "Subtitle". If you set Hearing Impaired ON and switch to a channel with supports for hearing impaired subtitles will be activated automatically. Blue Screen - Changes the background when there is no input between transparent and a blue background (Only available on some sources). PVR File System - PVR Recording options\*

- Select disk Select USB port and disk partition
- TimeShift Size Set size time of shift buffer.
- Format You can format connected USB storage device to FAT 32 file system.
   WARNING: ALL DATA ON THE USB DEVICE WILL BE DELETED
   Speed - Tests write speed of connected USB storage devices.
- \* only for devices with built in PVR function

First Time Installation - Starts the first time installation. Reset TV - This resets the menus to factory settings. HDMI CEC\* - Allows you to operate devices connected via HDMI with TV remote control.

- Device list\* Allows you to access devices menu and operate the menu using TV remote control.
- Auto standby\* Automatically turn on/ off connected devices via HDMI CEC
- HDMI ARC\* Sends audio signal from terrestrial/satellite broadcast via HDMI to the AV receiver without using any additional audio cables, this functions is available only on HDMI 1 (LC-49CUF8462ES, LC-55CUF8462ES); HDMI2 (LC-43CUF8462ES) output.

\* - HDMI CEC must be supported by connected device.

**Bluetooth** - allows you to pair yours TV with bluetooth audio device (for example: headphones, soundbars, etc.)

- Bluetooth - allows you to turn on/off bluetooth function.

- Scan devices - activates search for bluetooth devices in the area.

**HbbTV** - Allows the user to switch HbbTV on/off. To use HbbTV, TV must be connected to the internet and

watched channel must support HbbTV service.

LED Status - Allows the user to switch the LED Power indicator light ON or OFF, when the TV is being operated. (When this option is set to OFF the LED Power indicator light will flash when the remote control is used) Version Info - shows version of TV software

Store Mode\* - switch ON/OFF shop demonstration mode

\* - available only if store mode was selected during first time installation

#### CHANNEL

DVB Antenna - Set the type of DTV signal

- Terrestrial Terrestrial (DVB-T)
- Cable Cable (DVB-C)

Auto Tuning - Allows you to retune the television for all digital channels, digital radio stations and analogue channels.

Analogue Manual Tuning - Allows you to

manually tune your analogue signal.

Digital Manual Tuning - Allows you to manually tune your digital signal. Channel Edit - Allows you to delete, skip and add favourite channels.

- Red Button delete selected channel.
- Green Button rename selected channel
- Yellow Button Move selected channel. Go with cursor to channel, which you wish to move to different position, then press YELLOW button. Now move selected channel with UP/ DOWN arrow to desired position and press YELLOW button again to confirm its new position in channel list.
- Blue Button Skip selected channel. Channels selected to Skip will not be displayed while pressing CH+ or CH- buttons.

Signal Information - Information about DVB signal.

Cl Information - Pay per view services require a "smartcard" to be inserted into the TV. If you subscribe to a pay per view service the provider will issue you with a 'CAM' and a "smartcard". The CAM can then be inserted into the COMMON INTERFACE PORT (CI Card In). Recorded list - List of recorded TV shows.

Schedule List - Lists your programme reminders.

**Dish Setup** - This menu is only available in DVB-S2 mode. You can select the type of satellite, your transponder and your LNB type, etc.

### TIME

Clock - Set the date and time.

Off Time - Allows you to set a specific time for your TV to turn off. On Time - Allows you to set a specific time for your TV to turn on, the channel it will then display, the source it will be on and also the volume. This function can then be toggled to repeat every day or a certain day. Sleep Timer - Lets you set the sleep timer so the television automatically switches off after a set amount of time. Off -> 10min -> 20min ->

30min -> 60min -> 90min -> 120min -> 180min -> 240min.

OSD Timer - Lets you adjust the amount of time the On

Screen Menu stays on the screen before disappearing.

Auto standby - Adjustment for the auto standby in

hourly increments: Off -> 3h -> 4h -> 5h.

Time Zone - Change your current time zone.

- Time you can choose from following settings: - Auto - TV will autoamtically obtain current
- time from DTV service or internet.
- Manual allows you to set time manualy.

### LOCK

System Lock - Allows you to lock or unlock the menu. You will be asked to enter a 4 digit password. Use the ◀ button to quit the password input. Use the ► button to clear. Default password is 0000. Set Password - Change the default password.

Channel lock - Lock specific TV channels.

Parental Guidance - Lock TV channels based on age restriction. Kev Lock - Lock the TV buttons.

- Off All TV buttons are unlocked.
- Partial Only Standby button is unlocked.
- Full All TV buttons are locked.

### SOFTWARE UPDATE

Software Update (USB) - From time to time we may release new firmware to improve the operation of the television (available to download). This menu lets you install the new software/firmware onto the television. Further details of how to do this will be issued with the firmware. Contact the helpline or refer to the 'www.sharp.eu' website. Software Upgrade (NET) - Allows for the TV software to be updated over the Internet. This function will search for new software and update it when necessary. For this function the TV needs to be connected to the internet and USB storage device with at least 200MB of free space connected to it. NOTE: The TV will automatically search for new releases of software every time it is turned on. If new software is found, it will ask you if you would like to download and install it. If you

select "Yes" the TV will upgrade to the latest software.

WARNING: Do not turn off the TV's power until the upgrade is complete!

### **AQUOS NET+**

AQUOS NET+ gives you the opportunity to enjoy variety of applications or surf the Web on your AQUOS LCD TV.

To access the AQUOS NET+ Menu at any time press the NET+ button on the remote control or select it from TV Multimedia menu.

NOTE: Please wait while the TV connects to the Wi-Fi network.

It may take a few minutes after you switch on the TV.

Navigate the menu using the scroll ▲/▼/◀/► buttons. To confirm the

item you wish to play/view press [OK] button. For 'one-step' back press [Menu] button, and to access additional functions use the coloured buttons. To leave AQUOS NET+ press [EXIT] button. **Home** - Home screen with recommended movies and recently opened applications

Browser - Opens the default web browser.

- Red Button Zoom in
- Green Button Zoom out
- Yellow Button Refresh page

- Blue Button - Return to browser home screen.

Movies - Opens a list of available movies TV Shows - Opens a list of available TV shows Music - Opens a list of available Music and Music videos Watchlist - Opens a list of movies you can select to watch later. Apps - Opens a list of available applications Login - Create an account or login to existing account to personalize your AQUOS NET+.

Settings - Filter application based on selected languages. RESET OF USER SETTINGS: If you wish to completely reset all user settings on AQUOS NET+, you must first enter the Settings menu of the portal and press the YELLOW button on the remote control. In the next screen, please select YES with cursor and then press OK on the remote control to confirm the reset of the settings.

NOTE: To meet our customers' demands, we are improving our products. As a result of our ongoing efforts new applications will be added continuously to the AQUOS NET+. Applications and content in AQUOS NET+ can be changed without notice. Some of the functions and content may not be available in your country.

### 7 Day TV Guide

TV Guide is available in Digital TV mode. It provides information about forthcoming programmes (where supported by the Digital channel). You can view the start and end time of all programmes and on all channels for the next 7 days and set reminders.

- 1. Press [TV GUIDE]. The following 7 Day TV Guide will appear.
- Navigate through the menu using ▲/▼/◀/►.

#### You can now:

Record selected TV channel and TV show by pressing the RED button.\* Set a reminder by pressing GREEN.

View a previous day by pressing YELLOW.

View the next day by pressing BLUE.

[INFO] shows detailed information about the selected post

- 3. Press [EXIT] to exit the 7 day TV Guide.
- \* only for models with recording function

### USB Record - Digital mode\*

Built into this television is a USB record facility. This function is available in Digital mode when used in conjunction with a compatible USB memory stick or USB Hard drive. The benefits of this are as follows:

- · Pause live TV and then playback, fast forward and rewind (up to live TV).
- · One button record, if you decide you want to record the current
- programme.Easy programmable recording from the 7 day TV Guide

Due to the nature of the product, it is necessary to use a high speed USB memory stick (as the TV reads from and writes to the memory stick at the same time, some memory sticks may not be suitable). Minimum Specification - USB Memory Stick

- Read Speed - 20 MB/s (Mega Byte Per Second)

- Write Speed - 6 MB/s (Mega Byte Per Second)

#### Pause Live TV (Time Shift)\*

Pausing Live TV is very simple.

- Press the play/pause button and the television will pause and the live content will be recorded. To resume watching press play/pause again.
- Press fast forward to go forward in a recording (i.e. to skip adverts).
- Press fast rewind to go back in a recording (i.e. if you fast forwarded too far).

TIP: When you switch the TV to standby or change channel the Time Shift memory is wiped. To restart time shift you must press play/pause button.

#### One Button Record

At any point in time you may decide to record the current channel that you are watching. To do this you need to press the [REC] button. **TIP**: This television contains one TV tuner, therefore it can only record the channel you are watching or record one channel while the television is in standby mode. **NOTE**: USB record function is only available in Digital TV mode. **Due** to copyright laws and illegal copying/recording it is not

possible to record to/from any other input/output source.

\* - only for devices with built in PVR function

### MHL

MHL Port (HDMI 3) - MHL is a wired solution that allows you to access the media from your phone or tablet onto the big screen in the highest quality. By connecting an MHL cable (sold separately) from your mobile device and into your TV you can playback all your videos, games and photographs directly onto your TV.MHL simply mirrors the screen of your mobile device so will work with all applications, whilst connected it will also charge your device too.

# **Product fiche**

| Trademark                      | SHARP                            |                                  |                                  |  |  |  |
|--------------------------------|----------------------------------|----------------------------------|----------------------------------|--|--|--|
| Model                          | LC-43CUF8462ES<br>LC-43CUF8462KS | LC-49CUF8462ES<br>LC-49CUF8462KS | LC-55CUF8462ES<br>LC-55CUF8462KS |  |  |  |
| Energy efficiency class        | А                                | А                                | A                                |  |  |  |
| Visible screen size (diagonal) | 43" / 109cm                      | 49" / 123cm                      | 55" / 139cm                      |  |  |  |
| On-mode power consumption      | 69,0 W                           | 89,0 W                           | 110,0 W                          |  |  |  |
| Annual energy consumption *    | 101 kWh                          | 130 kWh                          | 161 kWh                          |  |  |  |
| Standby power consumption **   | <0,50 W                          | <0,50 W                          | <0,50 W                          |  |  |  |
| Off mode power consumption     |                                  |                                  |                                  |  |  |  |
| Screen resolution              | 3840 (H) × 2160 (V)              | 3840 (H) × 2160 (V)              | 3840 (H) × 2160 (V)              |  |  |  |

\* - Energy consumption XYZ kWh per year, based on the power consumption of the television operating 4 hours per day for 365 days. The actual energy consumption will depend on how the television is used.

\*\* - when the TV is turned off with the remote control and no function is active

# **Technical specification**

| Model            | TUNER     | HDMI Input | SD Card reader | USB Input | RF Input - ( Analog /Digital) | Sat. Input | Cl Card Input | Mini SCART Input | Mini AV - Composite/CVBS Video In. + R/L<br>Audio in. for Composite/CVBS & Component/YPbPr | Mini Component/YPbPr Input | Optical Audio output | 3.5 mm headphones output | RU 45 |
|------------------|-----------|------------|----------------|-----------|-------------------------------|------------|---------------|------------------|--------------------------------------------------------------------------------------------|----------------------------|----------------------|--------------------------|-------|
| LC-43CUF8462ES** | T/T2/C/S2 | x3         | x1             | x3        | x1                            | x1         | x1            | x1               | x1                                                                                         | x1                         | x1                   | x1                       | x1    |
| LC-43CUF8462KS** | T/T2/C/S2 | x3         | x1             | x3        | x1                            | x1         | x1            | x1               | x1                                                                                         | x1                         | x1                   | x1                       | x1    |
| LC-49CUF8462ES*  | T/T2/C/S2 | x3         | x1             | x3        | x1                            | x1         | x1            | x1               | x1                                                                                         | x1                         | x1                   | x1                       | x1    |
| LC-49CUF8462KS*  | T/T2/C/S2 | x3         | x1             | x3        | x1                            | x1         | x1            | x1               | x1                                                                                         | x1                         | x1                   | x1                       | x1    |
| LC-55CUF8462ES*  | T/T2/C/S2 | x3         | x1             | x3        | x1                            | x1         | x1            | x1               | x1                                                                                         | x1                         | x1                   | x1                       | x1    |
| LC-55CUF8462KS*  | T/T2/C/S2 | x3         | x1             | x3        | x1                            | x1         | x1            | x1               | x1                                                                                         | x1                         | x1                   | x1                       | x1    |

\* - HDMI 1(ARC)

\*\* - HDMI 2(ARC)

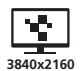

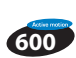

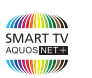

🚯 Bluetooth

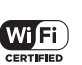

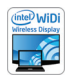

Gdlna

Miracast

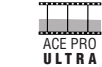

4K RESOLUTION

DOLBY AUDIO

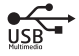

³x H⊒mi

<u>H.265</u> неус

CI+

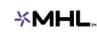

Contemporary data

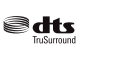

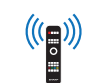

| Model                                                                           |                                           |                                  |  |  |  |  |  |  |
|---------------------------------------------------------------------------------|-------------------------------------------|----------------------------------|--|--|--|--|--|--|
| LC-43CUF8462ES<br>LC-43CUF8462KS                                                | LC-49CUF8462ES<br>LC-49CUF8462KS          | LC-55CUF8462ES<br>LC-55CUF8462KS |  |  |  |  |  |  |
| Audio power                                                                     |                                           |                                  |  |  |  |  |  |  |
| 2 x 8W                                                                          |                                           |                                  |  |  |  |  |  |  |
| Voltage                                                                         |                                           |                                  |  |  |  |  |  |  |
| AC 220V~240V; 50Hz;                                                             |                                           |                                  |  |  |  |  |  |  |
| Power consumption                                                               |                                           |                                  |  |  |  |  |  |  |
|                                                                                 | (Ecohome/Standard/Max/Standby/Annum); EEI |                                  |  |  |  |  |  |  |
| 69/95/115/         89/115/140/         110/145/180/           <0,5W / 101kWh; A |                                           |                                  |  |  |  |  |  |  |
| <u>s</u>                                                                        |                                           |                                  |  |  |  |  |  |  |
| 3840 x 2160 3840 x 2160 3840 × 2160                                             |                                           |                                  |  |  |  |  |  |  |
|                                                                                 |                                           |                                  |  |  |  |  |  |  |
| 43" / 109cm 49" / 123cm 55" / 139cm                                             |                                           |                                  |  |  |  |  |  |  |
| 🔆 🔆                                                                             |                                           |                                  |  |  |  |  |  |  |
| 280 cd/m²         280 cd/m²         300 cd/m²                                   |                                           |                                  |  |  |  |  |  |  |

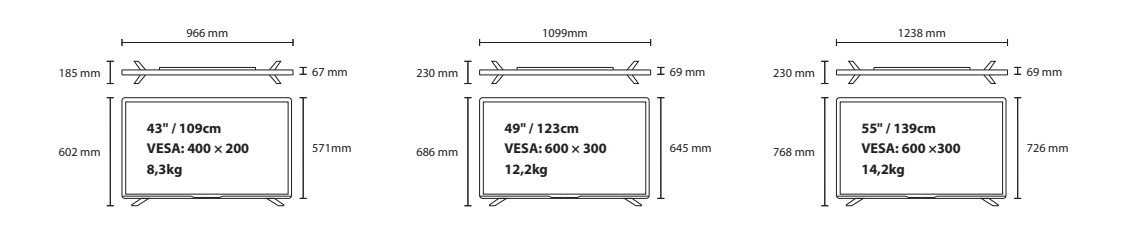

# Compatible files in USB Mode

| Media | Codec Resolution                                |                                         | Data Rate        | File Ext.                                                                                                    |  |  |
|-------|-------------------------------------------------|-----------------------------------------|------------------|----------------------------------------------------------------------------------------------------|--|--|
|       | MPEG1/2                                         | 1080Px2@30fps<br>1080P@60fps            | 80Mbps           | .DAT, .VOB, .MPG, .MPEG,.ts, .trp,<br>.tp, .mp4, .mov, .3gpp, .3gp, .avi,<br>.mkv, .asf                                   |  |  |
|       | MPEG4                                           | 1080Px2@30fps<br>1080P@60fps            | 40Mbps           | .MPG, .MPEG, .mp4, .mov,<br>.3gpp, .3gp, .avi                                                                             |  |  |
|       | DivX 3.11, DivX 4.12, DivX 5.x,<br>DivX 6, XviD | 1080Px2@30fps<br>1080P@60fps            | 40Mbps           | .divx, .mp4, .mov, .avi, .mkv, .asf                                                                                       |  |  |
| Movie | H.263                                           | 1080Px2@30fps<br>1080P@60fps            | 40Mbps           | .mp4, .mov, .3gpp, .3gp, .av,<br>.mkv                                                                                     |  |  |
|       | H.264                                           | 3840x2160@30fps 135Mbps 135Mbps         |                  | .flv, .mp4, .mov, .3gpp, .3gp, .ts,<br>.trp, .tp, .asf, .wmv, .avi, .mkv                                                  |  |  |
|       | Motion JPEG                                     | 720P@30fps<br>1080P@30fps               | 10Mbps           | .avi, .3gpp, .3gp, .mp4, .mov,<br>.mkv, .asf                                                                              |  |  |
|       | VP8                                             |                                         | 20Mbps           | .mkv, .webm                                                                                                    |  |  |
|       | HEVC                                            | 4K2K@60fps                              | 100Mbps          | .mp4, .mov, .mkv, .ts, .trp, .tp                                                                                          |  |  |
|       | VP9                                             | 4K2K@30fps                              | 100Mbps          | .mkv, .webm                                                                                                    |  |  |
| Media | Codec                                           | Sample rate                             | Data Rate        | File Ext.                                                                                                    |  |  |
|       | MPEG1/2 Layer1, 2, 3                            | 16KHz ~ 48KHz                           | 32Kbps ~ 320Kbps | .mp3, .avi, .as, .divx, .mkv,<br>.ts, .trp, .tp, .DAT, .VOB, .MPG,<br>.MPEG, .wav                                         |  |  |
|       | AC3                                             | 32KHz, 44.1KHz,<br>48KHz                | 32Kbps ~ 640Kbps | .ac3, .avi, .mkv, .divx, .3gpp,<br>.3gp, .mp4, .mov, m4a, .ts, .trp,<br>.tp, .DAT, .VOB, .MPG, .MPEG,<br>.rm, .mvb        |  |  |
| Audio | EAC3                                            | 32KHz, 44.1KHz,<br>48KHz                | 32Kbps ~ 6Mbps   | .ec3, .3gpp, .3gp, .mp4, .mov,<br>m4a, .ts, .trp, .tp, .DAT, .VOB,<br>.MPG, .MPEG                                         |  |  |
|       | AAC, HEAAC                                      | 8KHz ~ 48KHz 128bps ~ 320Kbps           |                  | .aac, .avi, .mkv, .divx, .3gpp,<br>.3gp, .mp4, .mov, m4a, .ts, .trp,<br>.tp, .DAT, .VOB, .MPG, .MPEG, .flv,<br>.rm, .rmvb |  |  |
|       | WMA                                             | 8KHz ~ 48KHz                            | 128bps ~ 320Kbps | .wma, .wmv, .asf, .avi, .mkv                                                                                              |  |  |
|       | VORBIS                                          | Up to 48KHz                             |                  | .mkv, .webm, .3gpp, .3gp, .mp4,<br>.mov, m4a, .ogg                                                                        |  |  |
|       | DTS                                             | Up to 48KHz                             | < 1.5Mbps        | .ts, .trp, .tp, .DAT, .VOB, .MPG,<br>.MPEG, .mkv)                                                                         |  |  |
| Media | dia File Resolution                             |                                         |                  | File Ext.                                                                                                    |  |  |
|       | IDEC                                            | 15360x8640, (1920x8 x 1080x8)           | Base-line        | ing/ingg                                                                                                    |  |  |
|       |                                                 | 1024x768                                | Progressive      | .jpg/.jpeg                                                                                                    |  |  |
|       | PNG                                             | 9600x6400                               | Non-interlace    |                                                                                                    |  |  |
| Photo | PNG                                             | 1200x800                                | Interlace        |                                                                                                    |  |  |
|       | BMP                                             | 9600x6400                               |                  | .bmp                                                                                                    |  |  |
|       | MPO                                             | 15360x8640, (1920x8 x 1080x8) Base-line |                  |                                                                                                    |  |  |
|       | MPO 1                                           | 1024x768                                | Progressive      | inho                                                                                                    |  |  |

# **Stand Installation**

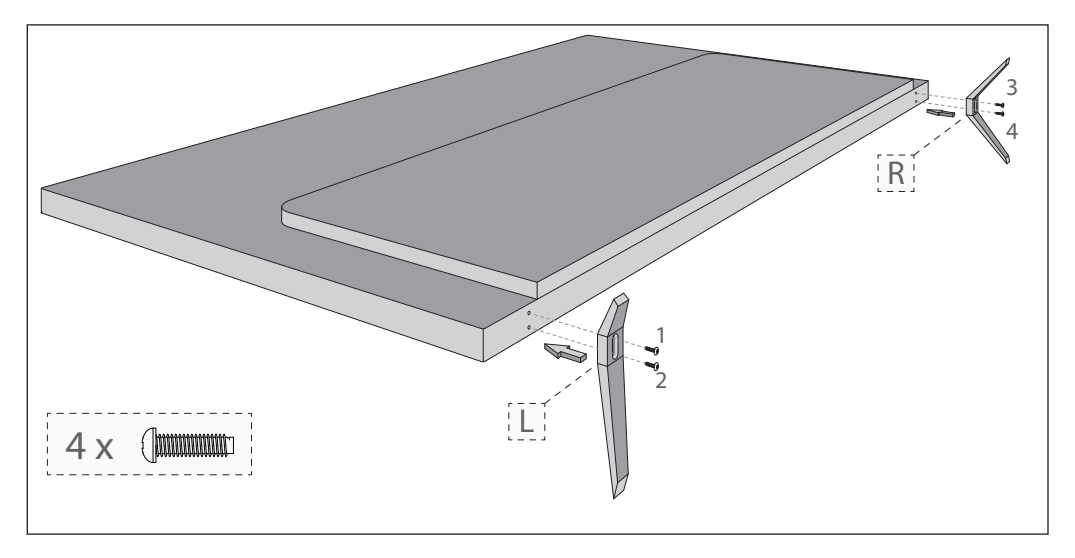

**English**: To assemble the base stand to the TV you will need a cross head screwdriver. To avoid damage to the TV screen during assembly ensure the TV is placed on a soft flat surface with the LCD screen facing downwards.

UMC Poland sp. z o.o.

Ostaszewo 57B, 87-148 Łysomice, Poland

Assembled in Europe

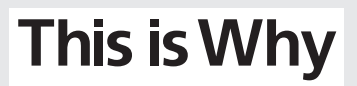

www.sharp.eu

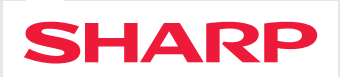

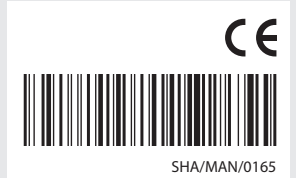